# Online DXCC 申請のメリット

紙申請と比較して、申請料と追加 QSO 費が安くなります。
 例:ARRL 非会員の場合 紙申請\$25.00、Online 申請\$15.00。
 追加 QSO 費\$0.15、Online 追加 QSO 費\$0.08。

 Online 申請の場合、JARL から、ARRL に月2回申請書を EMS で送付します。

 申請書が ARRL に到着すると、直ぐに処理されます。

紙申請の場合、JARLから、ARRLに月1回申請書を送付します。 ARRLに到着すると、ARRL職員の手作業によって、 QSLリストをコンピュータに入力します。 この作業のため、ARRL到着後、DXCCの処理に 4~5週間要します。

Online 申請の場合、この作業が省略されますので、 ARRL に到着後入力ミスもなく、即日申請処理が完了します。

Online 申請の場合、QSL リストへの入力順番は自由です。 紙申請の場合、最初にバンド別、次に同じバンド内はモード別に入力が指定されています。 更に、1枚のカードに複数のQSO データが記載され、複数のQSO を申請する場合は、 カードリストの最後にまとめて記入する必要があります。

## Online DXCC の登録から申請まで

下記からアクセスして登録、申請をしてください。 <u>https://p1k.arrl.org/onlinedxcc/index.php</u>

ブラウザについて:

Microsoft Windows に標準装備されている Internet Explorer は、 不具合が生じる場合があります。 ブラウザは、Firefox や Google Chrome の使用をお勧めします。

参考資料: JR1BAS 松谷さん HP: <u>http://www.st.rim.or.jp/~jr1bas/Online DXCC.html</u>

### Online DXCC の登録から申請まで

記入例、一部個人情報は黒くつぶしました。

#### ブラウザについて:

Microsoft Windows に標準装備されている Internet Explorer は不具合が生じる場合があります。 ブラウザは、Firefox や Google Chrome の使用をお勧めします。

① <u>https://p1k.arrl.org/onlinedxcc/index.php</u> にアクセス

| <form><form><form><form><form><text><text><text><section-header><list-item><section-header><section-header></section-header></section-header></list-item></section-header></text></text></text></form></form></form></form></form>                                                                                                    | ARRL 会員でない場合<br>最下部<br>Are you an ARRL member ?<br>No にチェックする<br>次ぎの画面に移動する                                                                               |
|----------------------------------------------------------------------------------------------------|----------------------------------------------------------------------------------------------------|
| You are not logged into Online DXCC         Your log in options are:         1. You already have an ABEL web site account, you may login using your username and password for the ABEL web site sectore your ABEL web site account in the login area located at the too right of the page. If you don't remember your ABEL web site password or need to reset it visit the <u>Foregot Basword</u> page on the ABEL web site.         Journ Cate an Account to Submit an Online DXCC Application         We and advector have an ABEL web site account, you may login using your username and password page on the ABEL web site.         Journ Cate an Account to Submit an Online DXCC Application         We and affector have an ABEL web site secount, you may create one to use for submitting your Online DXCC Application information between visits to the Guine DXCC Application site.         We and ABEL member you will need to have your ABEL member 1D number ready. Your ABEL member 1D number may be found on your ABEL members your ABEL member 1D number ready. Your ABEL member 1D number may be found on your ABEL members your ABEL member 1D number may be found on your ABEL members your ABEL member 1D number may be found on your ABEL members your ABEL members 1D was wering the following question:         To create an account for submitting an Online DXCC application, begin by answering the following question:         May use and ABEL members 1D Your ABEL members 1D Yes 1D | コールサインを書き込む<br>Submit ボタンを押す                                                                                                    |
| Create Account Please enter your call sign below.                                                                                                    | 次ぎの画面に                                                                                                    |
| Create Account You already have a web account. Please log in at the top of this page. If you forgot your password, <u>click here</u> . Please enter your call sign below.                                                                                                    | Have you ever received a DXCC award?<br>と聞いてくるので、既に DXCC を<br>取得している場合、 Yes を選択<br>Member ID を聞いてくる。<br>前回申請の後に送られてくる、<br>DXCC Award Credit Slip に記載されている |

|                                                                                                    | DXCC award を持っていない場合、 No を選択                          |  |  |  |
|----------------------------------------------------------------------------------------------------|-------------------------------------------------------|--|--|--|
| <b>Create Account</b><br>Please enter your call sign below.                                                                                                    | *印に入力する                                               |  |  |  |
| * Call Sign: JAIASY<br>* Indicates a required field                                                                                                    |                                                       |  |  |  |
| Submit                                                                                                    | First Name 「姪」                                        |  |  |  |
| Have you ever received a DXCC award? () Yes () No                                                                                                    | Last Name 「名」                                         |  |  |  |
| Please complete the form below to create an Online DACC Application account. This account will also be<br>your log in for the ARR web site.                    | Email                                                 |  |  |  |
| * Last Name:                                                                                                    | IIN.                                                  |  |  |  |
| Address 2                                                                                                    | User Name                                             |  |  |  |
| City:                                                                                                    | Password                                              |  |  |  |
| * Email:                                                                                                    | Re-type Password(パスワードを再入力)                           |  |  |  |
| * Password                                                                                                    |                                                       |  |  |  |
| * Indicates a required field.                                                                                                    |                                                       |  |  |  |
| Create Account                                                                                                    | Create Account ボタンを押す                                 |  |  |  |
|                                                                                                    |                                                       |  |  |  |
| Greetings from ARRI - The national association for Amateur Radio                                                                                               |                                                       |  |  |  |
|                                                                                                    | メールか判者したら、                                            |  |  |  |
| Thank you for registering to take advantage of the exclusive online features of the AR<br>Please click on the link below to complete your online user account. | <sup>ARRL Web site.</sup>     最下位の URL を 24 時間以内にクリック |  |  |  |
|                                                                                                    |                                                       |  |  |  |
| nttp://www.arri.org/users/activate/2000935627/eaa1/d27                                                                                                    |                                                       |  |  |  |
|                                                                                                    |                                                       |  |  |  |
| Login                                                                                                    |                                                       |  |  |  |
| Login failed Invalid username or password                                                                                                    | Username と Password を記入して                             |  |  |  |
|                                                                                                    | Log In をクリック                                          |  |  |  |
| Username JA7BYL                                                                                                    |                                                       |  |  |  |
| Password                                                                                                    |                                                       |  |  |  |
| Forgot Password?                                                                                                    | 次の画面に移動する                                             |  |  |  |
| Your login may have failed because you need to "REGISTER" wit                                                                                                  | with the                                              |  |  |  |
|                                                                                                    |                                                       |  |  |  |

#### myARRL のページに移行

Call Sign, Name、Email、Username、Password, Re-type Password を入力して、Next を押す。

| Account Informati                           | on 🔪                                                                                                    |                       |
|---------------------------------------------|----------------------------------------------------------------------------------------------------|-----------------------|
| Call Sign                                   | JA7BYL                                                                                                    | Name は First Name に名、 |
| Name *                                      | Prefic Setsuko Middle Name Mashita Suffic                                                                                                    | Last Name に姓を記入       |
| Email *                                     | с                                                                                                    |                       |
|                                             | email allas<br>ARRL members can sign up for ARRL's e-mail                                                                                            |                       |
|                                             | torwarding service and nave email sent to your<br>ARRL address ("your-callsign@arrl.net") forwarded<br>to the email account you specify. Join today! |                       |
| Site Access                                 | ARRL address ("your-callsign@arl.net") forwarded<br>to the email account you specify. Join today!                                                    |                       |
| Site Access<br>Usemame * [                  | ARRL address ("your-callsign@arrl.net") forwarded<br>to the email account you specify. Join today!                                                   | Next をクリック            |
| Site Access<br>Username * [<br>Password * ] | ARRL address ("your-callsign@arl.net") forwarded<br>to the email account you specify. Join today!                                                    | Next をクリック            |

住所、生年月日、免許取得年、その他を記入して。NEXT をクリック。

記入内容を確認して Submit をクリック

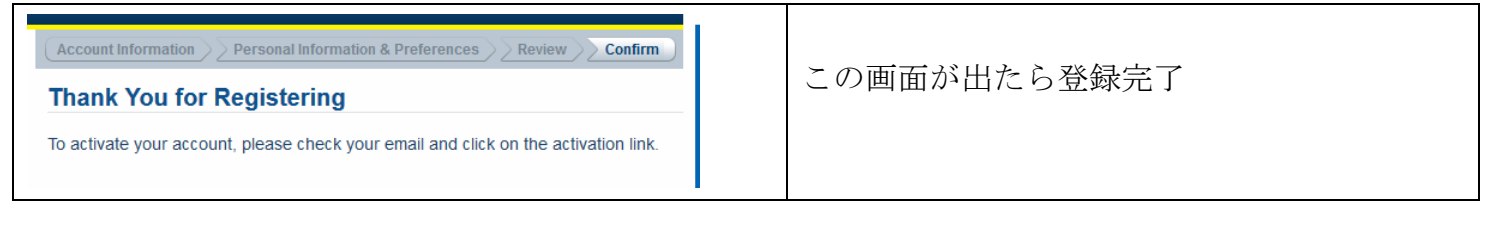

### Online DXCC のパスワードを忘れた場合とパスワードの変更

LOG IN に失敗した場合、Login failed. Invalid username or password.と表示が出る。 Forgot Password? をクリックして、登録した E-MAIL を記入、仮のパスワードが送られてくる。

#### 仮のパスワードで LOG IN して、自分のパスワードに変更をする。

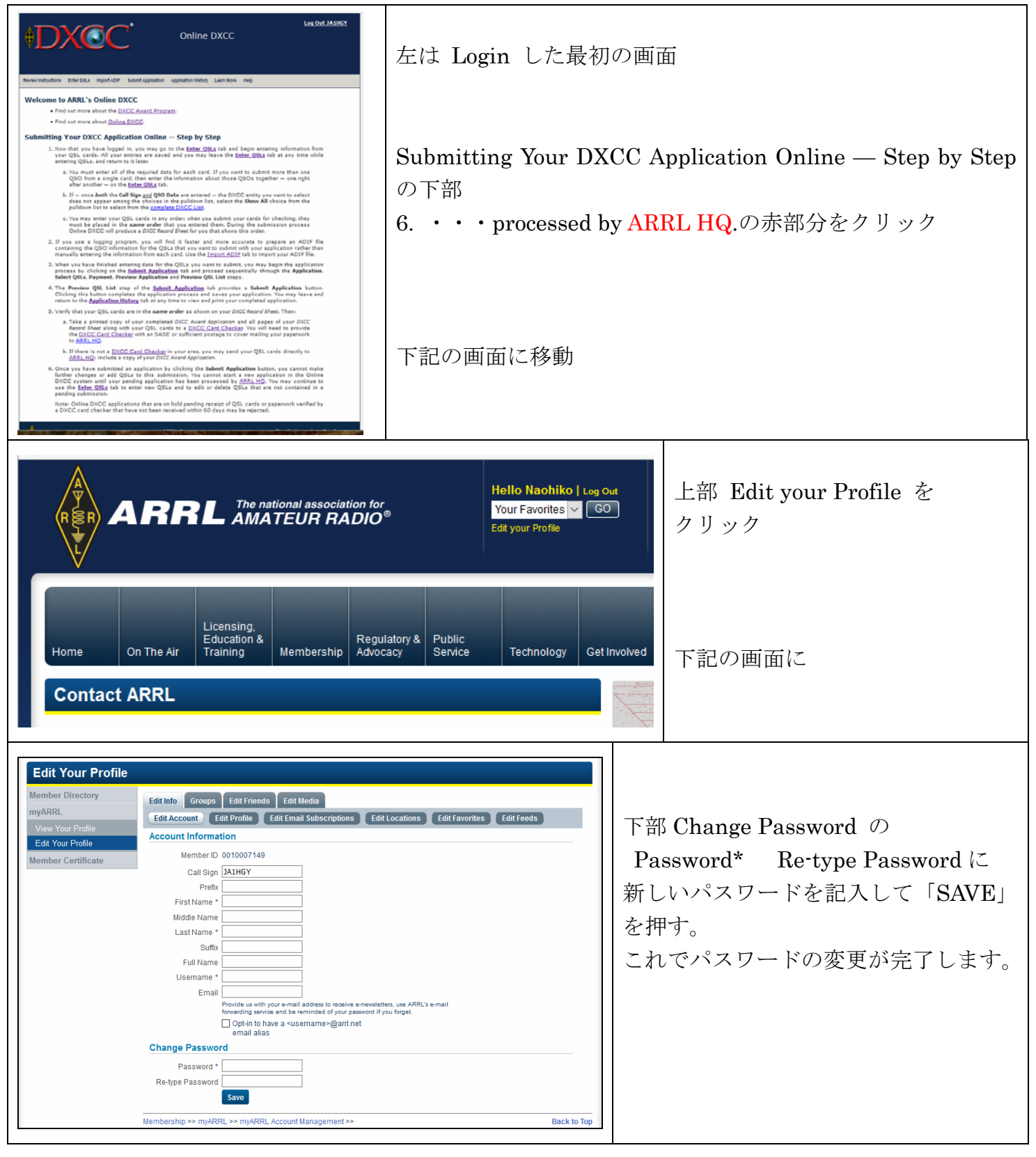

## Online DXCC の申請、入力から申請まで

| QSL リストの入力画面に移動、QSL データを入力して、SAVE をクリック。         complete all of the fields below to add or edit QSL card information in your account. All fields must be completed.         image: all of the fields below to add or edit QSL card information in your account. All fields must be completed.         image: all of the fields below to add or edit QSL card information in your account. All fields must be completed.         image: all of the fields below to add or edit QSL card information in your account. All fields must be completed.         image: all of the fields below to add or edit QSL card information in your account. All fields must be completed.         image: all of the fields below to add or edit QSL card information in your account. All fields must be completed.         image: all of the fields below to add or edit QSL card information in your account. All fields must be completed.         image: all of the fields below to add or edit QSL card information in your account. All fields must be completed.         image: all of the fields below to add or edit QSL card information in your account.         image: all of the fields below to add or edit QSL card information in your account.         image: all of the fields below to add or edit QSL card information in your account.         image: all of the distance in the information in your account.         image: all of the distance in the information in your account.         image: all of the distance in the information in your account.         image: all of the distance in the informatin in your account.         image: all                                                                       | <image/>                                                                                                    | Online DXCC に LOG IN したら、<br>上部、Enter QSLs をクリック                                                                                                    |  |  |  |
|----------------------------------------------------------------------------------------------------|----------------------------------------------------------------------------------------------------|----------------------------------------------------------------------------------------------------|--|--|--|
| complete all of the fields below to add or eall QSL card information in your account. All fields must be completed.       更に 2 局目以降を入力する。         2 局目以降を入力し、LOG Out して、後日 3 局目から入力することが出来る。         アレーマンクスで複数ののEntity が有る場合、DXCC Entity のEntity が有る場合、DXCC Entity のEntity が有る場合、DXCC Entity のSelect でEntity を選択する。         ・ドワ 等、同じプリフィックスで複数ののEntity が有る場合、DXCC Entity のEntity が有る場合、DXCC Entity のSelect でEntity を選択する。         ・たた や Mex Adv (QRL butch deve for a PRF biolog of your QSL is the order they must be placed for submit.         ・ 「いている adv (QRL butch deve for a PRF biolog of your QSL is the order they must be placed for submit.         ・ 「いている adv (QRL butch deve for a PRF biolog of your QSL is the order they must be placed for submit.         ・ 「いている adv (QRL butch deve for a PRF biolog of your QSL is the order they must be placed for submit.         ・ 「いている adv (QRL butch deve for a PRF biolog of your QSL is the order they must be placed for submit.         ・ 「いている adv (QRL butch deve for a PRF biolog of your QSL is the order they must be placed for submit.         ・ 「いている adv (QRL butch deve for a PRF biolog of your QSL is the order they must be placed for submit.         ・ 「いている adv (QRL butch deve for a PRF biolog of your QSL is the order they must be placed for submit.         ・ 「いている adv (QRL butch deve for a PRF biolog of your QSL is the order they must be placed for submit.         ・ この (QRSO Crething to advance deve for advance deve for advance deve for advance deve for advance deve for advance deve for advance deve for advance deve for advance deve for advance deve for advance deve for advance deve for advance deve for advance dev | QSL リストの入力画面に移動、QSL データをス                                                                                                    | 、<br>力して、SAVE をクリック。                                                                                                    |  |  |  |
| 2 局目以降を入力し、LOG Out して、後日 3 局目から入力することが出来る。<br>FO 等、同じプリフィックスで複数<br>の Entity が有る場合、DXCC Entity<br>の Select で Entity を選択する。<br>・入力した内容を訂正する時は、<br>データ右側の「Edit」を押して、<br>入力した内容を訂正する時は、<br>データ右側の「Edit」を押して、<br>入力した行の内容を全て削除すは、<br>「Delete」を押す。<br>・入力した行の内容を全て削除すは、<br>「Delete」を押す。<br>・入力した行の内容を全て削除すは、<br>「Delete」を押す。<br>・ンロードを PDF で見ることが出来る。<br>この 2QSO で申請をする場合、上部 Submit Application をクリック、次の画面で、申請手続きに入る。<br>新たに賞状を申請する場合、<br>I am applying for an new award.に<br>チェック                                                                                                    | Complete all of the fields below to add or edit QSL card information in your account. All fields below to add or edit QSL card information in your account. All fields below to add or edit QSL card information in your account. | lds must be completed.<br>DXCC Entity 更に2局目以降を入力する。<br>Select ▼ Save                                                                                                    |  |  |  |
| <ul> <li> <ul> <li></li></ul></li></ul>                                                                                                    |                                                                                                    |                                                                                                    |  |  |  |
| この 2QSO で申請をする場合、上部 Submit Application をクリック、次の画面で、申請手続きに入る。<br>Application  Les the form below to apply for a new award or an endorsement. Please review our fee structure before completing this application form. Do<br>NOT use this form to place an order for a plaque or pln. Use the <u>DXCC Item Order Form</u> Instead.<br>I am applying for a new award.<br>I am applying for a new award.<br>I am applying for a new award.<br>This application will be checked by a field checker.<br>Diamond Club (Godd Level or Higher)/Maxim Society Member<br>The address below is a new mailing address.<br>*First Name:<br>*Country: JAPAN<br>*Country: JAPAN<br>*Country: JAPAN<br>*Country: JAPAN                                                                                                    | Call Sign       QSO Date<br>(dd-mm-yyyy)       Band       Mode         Select       Select       Se                                                                                                    | <ul> <li>▶ FO等、同じプリフィックスで複数のEntity</li> <li>▶ FO等、同じプリフィックスで複数のEntityが有る場合、DXCC EntityのElect でEntityを選択する。</li> <li>&gt; 入力した内容を訂正する時は、データ右側の「Edit」を押して、入力画面で訂正し、SAVEを押す。</li> <li>&gt; 入力した行の内容を全て削除すは、「Delete」を押す。</li> <li>&gt; View All My QSLsを押すとQSL<br/>リストをPDFで見ることが出来る。</li> </ul> |  |  |  |
| Application       新たに賞状を申請する場合、         Award Application       新たに賞状を申請する場合、         Use the form below to apply for a new award or an endorsement. Please review our fee structure before completing this application form. Do       I am applying for a new award.         I am applying for a new award.       I am applying for a new award.         I am applying for a new award.       Fx ツク         Diamod Club (Gold Level or Higher)/Maxim Society Member       エンドーズメント (追加申請)の場合、         I am applying for an endorsement.       * Country: JAPAN         * first Name:       * Country: JAPAN                                                                                                    | この2QSOで申請をする場合、上部 Submit Application                                                                                                    | nをクリック、次の画面で、申請手続きに入る。                                                                                                    |  |  |  |
| * Address 1: Previous Call Sign Previous Call Sign Previous Call Sign(s): Phone Number: Phone Number: * Email: * Email:                                                                                                    | Application         Use the form below to apply for a new award or an endorsement. Please review our fee structure before complete NOT use this form to place an order for a plaque or pin. Use the DXCC Item Order Form Instead.         I am applying for a new award.         I am applying for an endorsement.         This application will be checked by a field checker.         Diamond Club (Gold Level or Higher) /Maxim Society Member         The address below is a new mailing address.         * First Name:       * Country:         * Address 1:       Previous Call Sign(s):         Address 3:       * Call Sign:         * Out for inclusion       * Name on Certificate:                                                                                                    | attract and a structure for a new award.に A structure for a new award.に チェック エンドーズメント(追加申請)の場合、 I am applying for an endorsement.に チェック *印は必ず入力                                                                                                    |  |  |  |
| *Postal Code:<br>*Indicates a required field.<br>The new Neth イン PUlon Pulon Neth イングなたせ、アンス担合 Pulon Cull City () いた ストス                                                                                                    | *Postal Code:<br>* Indicates a required field.                                                                                                    | 入力を終えたら、Continue をクリック                                                                                                    |  |  |  |

I am applying for a new award.にチェックすると、次の画面が出る。

新たに申請する賞状にチェックする。QSL を JARL でフィールドチェックを受ける場合、

This application will be checked by a field checker.  $ieftilde{F}$ 

送付先の住所を以前と変更した場合、The address below is a new mailing address にチェック.

| Award Applic                                                                                                    | ation                      |                  |           |            |            |
|----------------------------------------------------------------------------------------------------|----------------------------|------------------|-----------|------------|------------|
| Use the form below to apply for a new award or an endorsement. Please review our <u>fee structure</u> before completing this application form. Do NOT use this form to place an order for a plaque or pin. Use the <u>DXCC Item Order Form</u> instead. |                            |                  |           |            |            |
| I am applying for                                                                                                    | a new award.               |                  |           |            |            |
| Mixed                                                                                                    | CW                         | Phone            | Digital   | Satellite  | 160 Meters |
| 80 Meters                                                                                                    | 40 Meters                  | 30 Meters        | 20 Meters | 17 Meters  | 15 Meters  |
| 12 Meters                                                                                                    | 10 Meters                  | 6 Meters         | 2 Meters  | 5 Band     |            |
| I am applying for                                                                                                    | an endorsement.            |                  |           |            |            |
| This application                                                                                                    | will be checked by a field | checker.         |           |            |            |
| Diamond Club (Ge                                                                                                    | old Level or Higher)/Maxir | n Society Member |           |            |            |
| The address belo                                                                                                    | w is a new mailing addres  | 5.               |           |            |            |
| * First                                                                                                    | Name: SEKO                 |                  | * Cour    | try: JAPAN | ~          |

Select QSLs を押して、申請する QSL を選択します。全てを申請の場合 Check All Records をチェックする。

Payment を押すと、下記画面になる。

申請した内容とクレジットカードの領収書を郵送で必要な場合、

Mail me a copy of my application and credit card receipt. CFxyp

| Application Select QSLs Payment                                                                                    | 一番下は、ARRL へ手数料の                   |
|----------------------------------------------------------------------------------------------------|-----------------------------------|
| Payment                                                                                                    | 支払いです。                            |
| Return postage is required for the return of cards and all written requests. All amounts quoted are in US dollars. | payment option.で<br>新しいクレジットカードか、 |
| Mail me a copy of my application and credit card receipt. Mail me a certificate.                                   | 以前申請した時のクレジット                     |
| Estimated Total: 8.00                                                                                              | <b>ルートを</b> 選択する。                 |
| Please select a payment option.                                                                                    |                                   |
| Payment Option: Select ~                                                                                           |                                   |

Continue を押すと Preview Application (申請内容)の画面になる。

Continue を押すと Preview QSL List の画面になり、最後に Submit Application を押すと申請が完 了する。

DXCC Award Application(申請書)と DXCC Record Sheet (QSL リスト)を印刷して、更にサインを記入し、QSL と一緒に JARL に郵送する。JARL の手数料は、101QSO 毎に 1000 円です。

申請書の中段、Applicant Signature(申請者のサイン) Call Sign(コール)Date(申請日)をラインの上部に記入する。Applicant Signature の横や下に記入する方がいますが、ラインの上部に記入が正式の記入方法です。

詳細は、JARL ホームページ、DXCC フィールドチェックを参照